## Instructions for Completing the Student Academic Progress Survey

For assistance, contact the Center for Student Success at <u>studentsuccess@newpaltz.edu</u> or 845-257-3590.

- 1. Login to Starfish through my.newpaltz.edu or Blackboard with your New Paltz credentials.
- 2. Your main screen will show "Outstanding Progress Surveys"

| ≡ Starfish                                                                           |  |
|--------------------------------------------------------------------------------------|--|
| System Announcement: Welcome to Starfish!                                            |  |
| Q Outstanding Progress Surveys: Student Academic Progress Survey   Spring 2022, more |  |

## 3. Select the link to begin the survey

| ≡                                                                                                    | Starfish                                                         |                                |                      |                             |               | Q Search for Stude    | nts    |  |  |
|----------------------------------------------------------------------------------------------------|------------------------------------------------------------------|--------------------------------|----------------------|-----------------------------|---------------|-----------------------|--------|--|--|
|                                                                                                    | MY STUDENTS                                                      | TRACKING                       | ATTEN                | ATTENDANCE                  |               | PROGRESS SURVEYS (12) |        |  |  |
| Α                                                                                                    | CHOOSE SURVEY                                                    | Student Academic Progress Surv | vey   Spring '22 ~   |                             |               |                       |        |  |  |
| B                                                                                                    | SAVED March 03, 2022 at 3:42 PM<br>DUE March 03, 2022 at 8:00 PM | Student Academic Progress S    | Survey   Spring '22  |                             |               |                       |        |  |  |
| Thank you for taking the time to complete the spring student academic progress survey. Click here to find instructions for completing the survey. Please keep in mind, this survey only seeks feedback on the performance of students in special cohorts (the list of students may not your entire course roster). Your feedback will be used by student support offices to identify students who could benefit from additional support at this time. Under the mid-semester grade tracking item, please include a snapshot of the students grade at this current point in the service. "Currently at ~B at 40% of course points earned"). If you have any eleaback to provide, please click "submit" for the information to be properly processed. If you have any questions please contact studentsuccess@newpaltz.edu or (845) 257-3590. |                                                                  |                                |                      |                             |               |                       |        |  |  |
|                                                                                                    | Name                                                             | Mid-Semester Grade             | Low Quiz/Test Scores | Could Benefit from CSS Supp | port Services | Keep Up the Good Work |        |  |  |
|                                                                                                    | <b>.</b>                                                         |                                |                      |                             |               |                       | •      |  |  |
|                                                                                                    | <b>A</b>                                                         |                                |                      |                             |               |                       |        |  |  |
|                                                                                                    | <b>.</b>                                                         |                                |                      |                             |               |                       |        |  |  |
|                                                                                                    | <b>A</b>                                                         |                                |                      |                             |               |                       |        |  |  |
|                                                                                                    | C RESET G                                                        |                                |                      |                             |               | н                     | SUBMIT |  |  |

- A. Use the dropdown to select the course section for which you are completing the survey
- B. Displays the title and course information for the selected survey and its due date
- C. Displays the instructions for the survey:
- D. The tracking items you can select from display at the top of the student list:
  - Mid-Semester Grade: Use this tracking item to report a snapshot of the student's mid-semester grade at this current point in the semester (i.e. "currently at ~B at 40% of course points earned...").
  - Low Quiz/Test Scores: Use this tracking item to indicate the student has not performed well on tests and/or major quizzes and it is having a significant impact on their overall course grade.
  - Keep up the Good Work: Faculty have the option to provide positive reinforcement to indicate the student is performing well.
  - **Could Benefit from CSS Support Services:** Use this tracking item to indicate the student could benefit from skills development in time management and/or organizational management.

| Name     | Mid-Semester Grade | Low Quiz/Test Scores | Could Benefit from CSS Support Services | Keep Up the Good Work |
|----------|--------------------|----------------------|-----------------------------------------|-----------------------|
| <b>.</b> | E 🗹                |                      |                                         | Θ                     |
|          | Mid-Semester Grade |                      |                                         |                       |
| F        | Comment required   |                      |                                         | 4                     |
| ÷        |                    |                      |                                         |                       |
|          |                    |                      |                                         |                       |

- E. Check the appropriate box for each student.
- F. Comments are required for the Mid-Semester Grade & Low Quiz Test Score flags. <u>Students receive a copy of the</u> <u>comments you provide</u>.
- G. Select RESET if you would like to clear *all* the work you've done so far and start over.
- H. When you have finished providing feedback, select SUBMIT to complete the survey. You will be unable to reaccess the survey once submitted.
  - Selecting SUBMIT submits all progress surveys for all students in the entire class section.
- 4. A confirmation message displays indicating you have successfully submitted the survey. If you have additional surveys to complete, you will be prompted to proceed to the next survey.

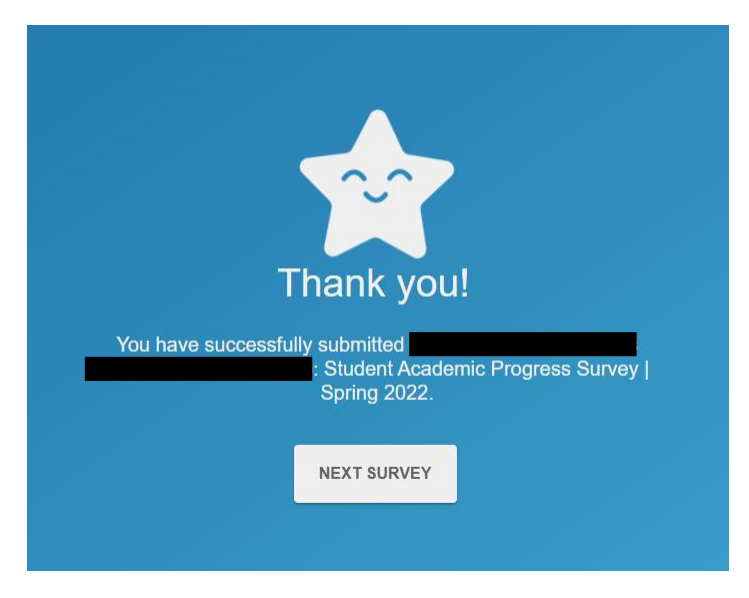